Get started for eSIM

- 1) Turn the router ON by holding POWER button.
- 2) Connect your device (smartphone/tablet/laptop) to the Elari\_XXXX Wi-Fi network using the KEY on the router screen as password.
- 3) While connected to the ELARI\_XXXX network (no internet connection required!), open the internet browser on your device, type <a href="http://192.168.0.1">http://192.168.0.1</a> in the address bar and press GO
- 4) Enter username and password (default login: admin password: admin) and choose language.

| Elari SmartWiFi × +                        | the second second second second second second second second second second second second second second second se | And and a sub- | - T-              |                                     |       |
|--------------------------------------------|----------------------------------------------------------------------------------------------------|----------------|-------------------|-------------------------------------|-------|
|                                            | .0.1/html/home.html                                                                                             | ⁰• ☆           | 0 🛤 ֎ 🛃           | 🔎 Приостановлена                    | Q     |
| PLARI<br>SmartWiFi                         |                                                                                                    |                | E                 | English 🔹 Help                      | Log I |
| Home Statistics SMS                        | Update Set                                                                                                    | tings 👘 More   | i                 |                                     |       |
|                                            |                                                                                                    |                |                   |                                     |       |
|                                            | No service                                                                                                    |                |                   | Disconnected<br>Connection Settings |       |
|                                            | og In                                                                                                    |                | *                 |                                     |       |
|                                            | User name:<br>admin                                                                                             |                |                   |                                     |       |
| Current connection                         | Password:                                                                                                    | _              |                   |                                     |       |
| Received/Sent: 0 B / 0<br>Duration: 00:00: |                                                                                                    | Log In Cano    | cel               | On<br>1                             |       |
|                                            |                                                                                                    |                |                   |                                     |       |
| APN:                                       |                                                                                                    |                |                   |                                     |       |
| APN: internet<br>Network Mode: 4G/3G/2G    | User name:                                                                                                    | Password:      | Dial-up number: * | 99#                                 |       |
|                                            |                                                                                                    |                |                   |                                     |       |
|                                            |                                                                                                    |                |                   |                                     |       |

5) Choose MORE (if you are using a mobile phone browser) or skip this step if you are using a computer.

6) Go to the SETTINGS tab and select the REBOOT section in the SYSTEM section.

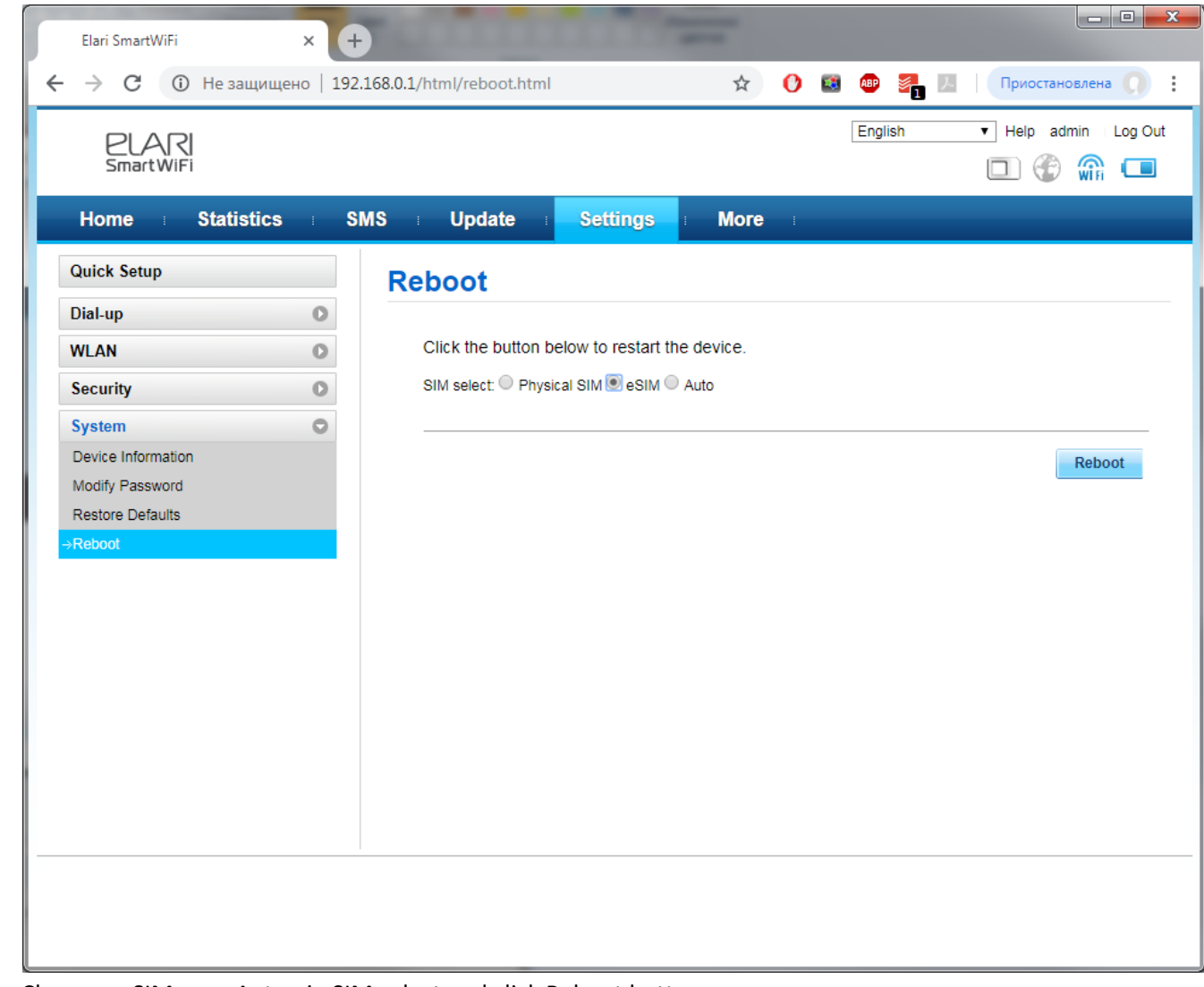

7) Choose «eSIM» or «Auto» in SIM select and click Reboot button.